## **Tutoriel MONEPI pour Coop O'Loco**

- 1. Je me rends sur le site : <u>https://www.monepi.fr/coopoloco</u>
- 2. Je clique sur le bouton « Comment adhérer » en bas à droite
- 3. La page adhésion s'affiche, je prends le temps de la lire
- 4. Je clique sur le bouton « Je m'inscris » je m'inscris
- 5. Je remplis tous les champs demandés et je clique sur le bouton
- 6. Je patiente ensuite (une journée max) afin qu'un administrateur Monépi valide mon inscription
- 7. Une fois mon inscription validée, je reçois un mail me l'indiquant :
- 8. Je dois alors effectuer un virement bancaire sur le compte de la Coop Singulière grâce au RIB indiqué dans le mail (XX euros au moins par virement sont conseillés, mais moins est possible) en précisant dans le libellé : « Rechargement mon Prénom et mon Nom »
- 9. Je peux me connecter ensuite à Monépi : <u>https://www.monepi.fr/coopoloco\_</u>et bouton
- 10. J'indique mon email et le mot de passe que j'ai saisi lors de l'inscription
- 11. Je finalise alors mon inscription :
  - A) je recharge mon compte Monépi du même montant que celui envoyé par virement
  - B) Je choisis le ou les types d'adhésion qui correspond à ma situation
  - C) Je valide le panier contenant mon ou mes produits d'adhésion

D) Je choisis ensuite mes participations sur le planning : je clique sur une tâche et sur le bouton

## J'ai une question ? Par le formulaire « Nous contacter » sur la

page <u>https://www.monepi.fr/coopoloco</u>:

## Nous contacter

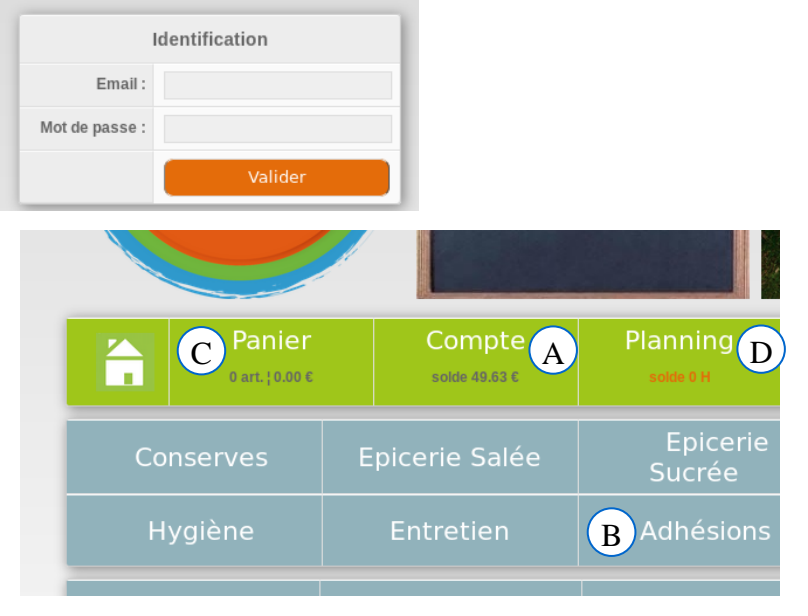

>> Se

connecter

>> Comment adhérer